# Poolmate Hydro6 UV

- EN User Manual
- CN 用户手册
- **ES** Manual del usuario
- DE Bedienungsanleitung
- (FR) Manuel d' utilisateur
- TR Kullanıcı Kılavuzu

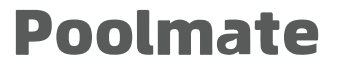

www.poolmatebot.com

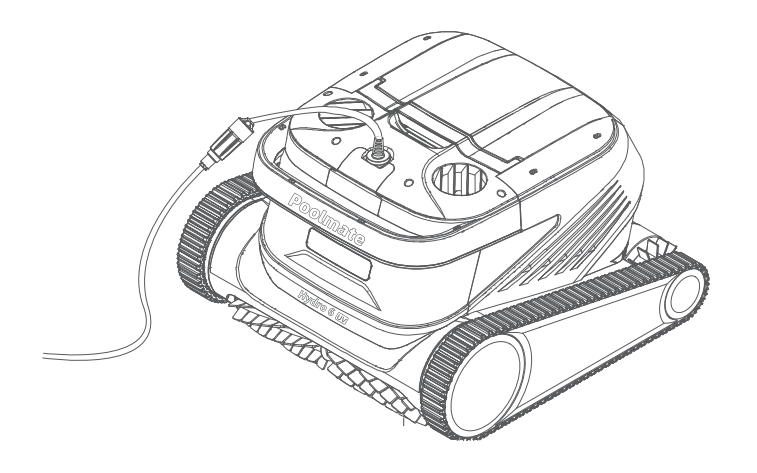

## **Poolmate**

# İçindekiler

| Feragat Beyanı             | 92  |
|----------------------------|-----|
| Temel Parçalar             |     |
| Robot                      |     |
| Kontrol Kutusu             |     |
| Naylon Filtre Ekranı       |     |
| Dikkat Edilmesi Gerekenler |     |
| Bağlantı ve Kullanım       |     |
| Temizlik İçin Hazırlık     |     |
| Kontrol Kutusu             |     |
| Robot Gösterge Işıkları    |     |
| Temizlik Tamamlandığında   |     |
| APP                        | 99  |
| Poolmate Bot APP indirme   |     |
| Bluetooth Bağlantısı       |     |
| Uzaktan Kumanda            | 100 |
| Anasayfa                   | 101 |
| Randevu                    | 102 |
| UV işlevi                  | 102 |
| Manuel                     | 104 |
| Profilim                   | 104 |
| Günlük Bakım               | 105 |
| Filtre Sepetini Temizleme  | 105 |
| Filtre Ekranını Değiştirme | 105 |
| Depolama                   | 107 |
| Arıza Bilgisi              | 107 |
| Ürün Parametreleri         | 108 |
| Satış Sonrası Destek       | 108 |

# Feragat Beyanı

Poolmate Hydro6 UV ürününü kullanmadan önce, lütfen bu beyanı dikkatle okuyun. Bu ürünü kullanmaya başladığınızda, bu beyanın tüm koşullarını kabul etmiş sayılırsınız.

Bu ürünü kullanırken aşağıdaki nedenlerle meydana gelen kişisel yaralanmalar, maddi zararlar (doğrudan veya dolaylı zararlar dahil) gibi durumlar için Poolmate herhangi bir tazminat sorumluluğu taşımaz:

- 1. Kullanıcının fiziksel veya zihinsel durumunun kötü olduğu durumlarda kullanım nedeniyle oluşan zararlar.
- 2. Kullanıcının kasıtlı hareketleri ile meydana gelen kişisel yaralanmalar, maddi zararlar vb.
- 3. Kaza sonucu meydana gelen herhangi bir zarar nedeniyle tazminat.
- 4. Bu kılavuzda belirtilen doğru yönergelere uyulmaksızın ürünün montajı veya kullanımı
- 5. Poolmate üretimi olmayan parça veya aksesuarların kendiliğinden modifiye edilmesi veya değiştirilmesi nedeniyle robotun düzgün çalışmaması sonucu oluşan diğer zararlar.
- 6. Poolmate tarafından üretilmeyen ürünlerin kullanılması veya Poolmate ürünlerinin taklitlerinin kullanılması sonucu oluşan zararlar.
- 7. Kullanıcının yanlış işlem yapması veya kişisel hata snucu meydana gelen zararlar.
- Robotun doğal aşınması, çürümesi, kablo eskimesi gibi sorunlar nedeniyle robotun düzgün çalışmaması.
- 9. Poolmate'in sorumluluğu dışında kalan diğer zararlar.

# **Temel Parçalar**

# Robot

Poolmate Hydro6 UV, özel olarak havuz temizliği için tasarlanmış bir otomatik havuz temizleme robotudur. Geleneksel temizlik yöntemlerini yerine geçerek ellerinizi kullanmadan havuzun tabanını, duvarlarını ve su seviyesini otomatik olarak temizler. Içinde yer alan UV ışınlarıyla dezenfekte etme özelliği, filtre sepetlerini etkili şekilde sterilize eder. Ayrıca, Poolmate-Clean teknolojisi ile çeşitli şekilderdeki havuzlara uyum sağlar ve temizlenen alanın geniş kapsamını ve zaman verimliliğini garanti eder. Çift katmanlı hassas filtreler, havuz suyundaki kirleri doğru bir şekilde filtreler. Ayrıca, tamamen yeni geliştirilmiş Poolmate Bot APP, kullanıcılarına daha akıllı, daha pratik ve daha ekonomik bir havuz temizleme denevimi sunar.

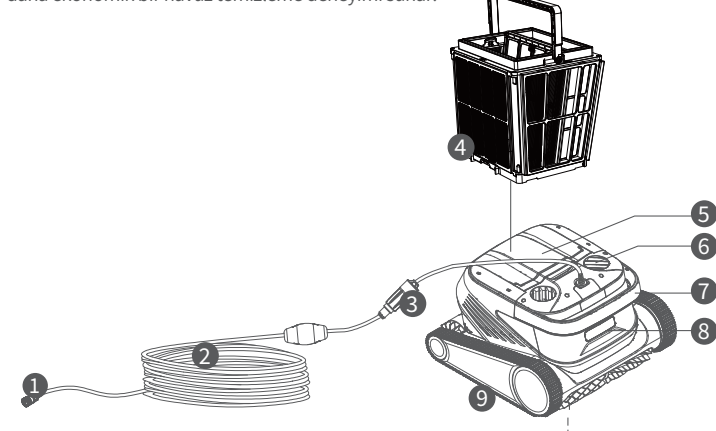

- 1. Yüzdürme Kablosu Bağlantı Parçası
- 2. Yüzdürme Kablosu
- 3. Kaydırıcı Halka
- 4. Filtre Sepeti

(4 adet süper ince kağıt filtre plakası dahil)

- 5. Üst Kapak
- 6. Su Çıkışı
- 7. Taşıma Kolu
- 8. Gösterge lşığı
- 9. Tahrik Tekerleği
- 10. Aktif Fırça
- 11. Pasif Fırça
- 12. Su Girişi
- 13. UV İşığı

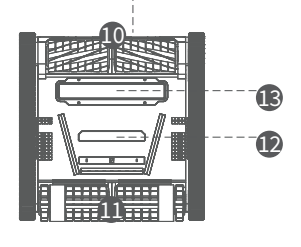

# Kontrol Kutusu

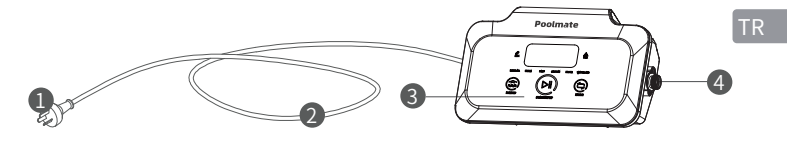

- 1. Güç Prizi
- 2. Güç Kablosu
- 3. Gösterge ve Kontrol Paneli
- 4. Yüzdürme Kablosu Bağlantı Noktası

# Naylon Filtre Ekranı (1F&2B&3L&4R&5M)

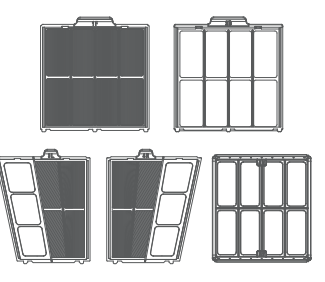

# Dikkat Edilmesi Gerekenler

- Uyan: Lütfen kullanım kılavuzunu dikkatlice okuyun ve bu ürünü kılavuza uygun şekilde kullanın. Yanlış kullanım sonucu oluşabilecek her türlü zarar ve yaralanmadan firmamız sorumlu değildir.
- ▲ Uyarı: Ebeveyn gözetimi altında olmadıkça, çocukların bu ürüne yaklaşması ve kullanması yasaktır.
- Uyan: Kontrol kutusunun koruma seviyesi IP54 olup, kontrol kutusu havuz kenarından 3 metre uzakta ve yerden 0.1 metre yükseklikte, kuru ve serin bir alanda kullanılmalıdır; doğrudan güneş ışığından kaçınılmalıdır. Ayrıca kontrol kutusu güvenli bir şekilde topraklanmalı ve topraklama hatası korumalı (Ground Fault Circuit Interrupter) bir devreye bağlanmalıdır; kullanmadan önce GFCI'nin düzgün çalışıp çalışmadığını test edin.
- Uyan: Bu ürün yalnızca yetkilendirilmiş, eğitimli distribütör profesyonelleri tarafından onanılmalı ve parçalar değiştirilmelidir; aksi takdirde garanti hakkı kaybolur ve kişisel yaralanmalara yol açabilir.
- Dikkat: Robot yalnızca havuz suyu içinde kullanılmalıdır; başka çalışma ortamlarında kullanılmamalıdır. Robot çalışırken, havuza kimse girmemelidir.
- Dikkat: UV lambası açıldığında, doğrudan göze ışık gelmesinden kaçının; aksi takdirde yaralanmalara neden olabilir.

🛕 Dikkat: Robot çalışırken, dönen parçalarla doğrudan temasa geçmeyin.

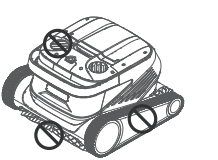

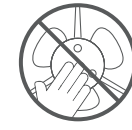

- Dikkat: Robotu suya sokarken veya sudan çıkarırken, taşıma kulpundan tutarak kaldırın; doğrudan yüzdürme kablosunu çekmeyin.
- A Dikkat: Sıvı flokülant veya diğer berraklaştırıcılar eklenmiş havuz sularında bu ürünü kullanmayın; aksi takdirde robotun filtreleme sistemi tıkanabilir ve hasar görebilir.
- A Dikkat: Robotu aşağıdaki belirtilen ortamda kullanın:

| Çalışma derinliği | 0,8-5 metre    | Çalışma sıcaklığı: | 10-35°C           |
|-------------------|----------------|--------------------|-------------------|
| рН                | 7-7,8          | Tuz                | Maksimum 5000 ppm |
| Klor              | Maksimum 2 ppm |                    |                   |

Dikkat: Robot ve kontrol kutusu, belirlenen çalışma sıcaklıklarının dışındaki koşullarda veya yüksek yoğunluklu, uzun süreli güneş ışığına maruz kalırsa, aşırı ısınma korumasını tetikleyerek otomatik olarak kapanabilir ve ciddi durumlarda ürünün hasar görmesine neden olabilir.

Bağlantı ve Kullanım

### Temizlik için Hazırlık

1.1 Kontrol kutusunu, havuz kenarından en az 3 metre uzakta, gölgeli ve kuru bir alana yerleştirin ve doğrudan güneş ışığından muhafaza edin.

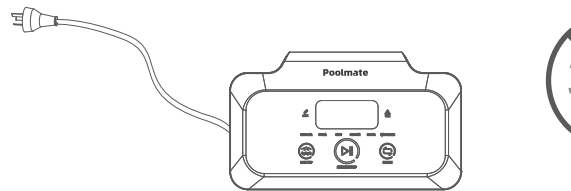

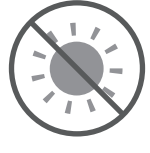

1.2 Robotun yüzdürme kablosu açıp düzgün bir şekilde serin ve ardından yüzdürme kablosunun bir ucunu kontrol kutusunun sağ tarafındaki bağlantıya takın ve somunu sıkın.

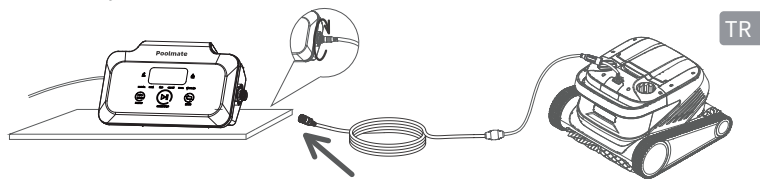

- A Not: Kontrol kutusu, bir masa veya başka bir platform üzerine yerleştirilmelidir.
- 1.3 Robotun taşıma kulpundan tutarak, yavaşça suya indirin. Robot tamamen suya daldıktan sonra, artık hava çıkarmadığından emin olun ve yüzdürme kablosunun düğümlenmediğini, herhangi bir engelle karşılaşmadığını kontrol edin.

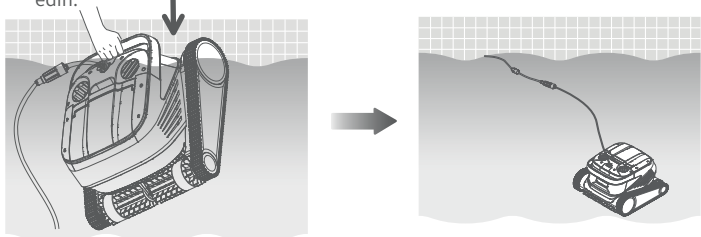

- Not: Yüzdürme kablosunu suya yeterli şekilde yerleştirdiğinizden emin olun, böylece robot havuzun tüm alanlarını temizleyebilir. Suyun içindeki yüzdürme kablosu yeterince uzun olmazsa, robotun başı yukarı kalkabilir veya temizlik yapamayabilir. Not: Robot, suya girdiğini algılayan sensörlere sahiptir; eğer robot suya indirilmemişse, çalışmaya başlamaz.
- 1.4. ① Kontrol kutusunun sol tarafındaki güç kablosunu güç kaynağına (AC 100-240V) takın.
   ② Bu durumda, kontrol kutusundaki START/STOP düğmesinin sarı ışığı sabit yanacak ve robot bekleme durumuna geçecektir.

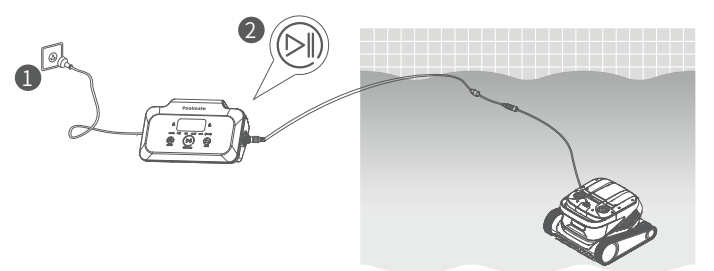

### Ø Kontrol Kutusu

2.1. Kontrol kutusu üzerinden robotu bazı temel işlevlerle kontrol edebilirsiniz (daha fazla işlevi deneyimlemek için uygulamayı kullanabilirsiniz). İlgili modu seçtikten sonra, START/STOP düğmesine tıklayarak havuzun otomatik temizligini başlatabilirsiniz.

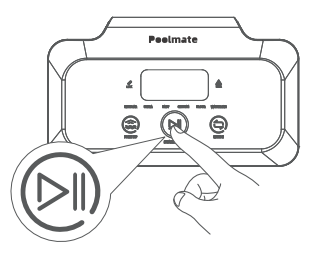

### 2.2. Ekran işlevi ve göstergeler

|                                                        | işaretler                                          | Açıklamalar                                             | 1                                    | anımlamalar                                                            |                                                                                                 | lşık Durumu                                                                                                    |  |  |
|--------------------------------------------------------|----------------------------------------------------|---------------------------------------------------------|--------------------------------------|------------------------------------------------------------------------|-------------------------------------------------------------------------------------------------|----------------------------------------------------------------------------------------------------|--|--|
| Düğme                                                  |                                                    | Başlat/Durdur                                           | Kısa bas<br>Uzu                      | ma: Başlat/ Duraklat;<br>n basma: Durdur                               | Sarı ışık s.<br>Yeşil ışık y<br>Yeşil ışık s<br>Mavi ışık s<br>Kırmızı ışık<br>Kırmız<br>ünites | abit yanar: Temizlik durduruldu<br>anıp söner: Temizlik duraklatıldı<br>abit yanar: Temizlik başlatıldı ve<br>UVC açık değil<br>abit yanar: Temizlik başlatıldı ve<br>UVC açık<br>sabit yanar: Kontrol kutusunda<br>anormal bir durum var<br>ışık yanıp söner: Robot ana<br>sinde anormal bir durum var |  |  |
|                                                        | ٢                                                  | Geri Al                                                 | Kısa ba<br>alı                       | asma: Tek tuşla geri<br>ma moduna gir                                  | Geri alma m                                                                                     | ıoduna girildiğinde ışık sabit yanar                                                                                                    |  |  |
|                                                        | ( )                                                | Mod<br>Değiştirme                                       | Kısa bası<br>değiştir<br>üze         | ma: Temizlik modunu<br>(Özel mod, uygulama<br>rinden ayarlanır)        | Cihaz                                                                                           | açıldığında ışık sabit yanar                                                                                                    |  |  |
|                                                        | Θ                                                  | LINK                                                    | Kon<br>ba                            | Kontrol kutusu LINK<br>bağlantı durumu                                 |                                                                                                 | Telefon/tablet LINK kontrol kutusuna<br>bağlandığında ışık yanıp söner APP robotu<br>tespit ettiğinde ışık sabit yanar                                                                                                    |  |  |
|                                                        | $\Delta$                                           | Hata                                                    | Robot                                | t ve kontrol kutusu<br>hata uyarıları                                  | Anormal bir durum olduğunda ışık yanıp<br>söner                                                 |                                                                                                    |  |  |
|                                                        | REGULAR                                            | Standart Mod                                            | 2 sa                                 | 2 saat; Taban, Duvar,<br>Su Yüzeyi                                     |                                                                                                 |                                                                                                    |  |  |
| Gösterge                                               | ULTRA                                              | Güçlendirilmiş<br>Mod                                   | 3 sa                                 | 3 saat; Taban, Duvar,<br>Su Yüzeyi                                     |                                                                                                 |                                                                                                    |  |  |
| Gosterge<br>İşığı                                      | FAST                                               | Hızlı Mod                                               | 1 sa                                 | 1 saat; Taban, Duvar,<br>Su Yüzeyi                                     |                                                                                                 | Bu modu seçtiğinizde, ilgili modun ışığı sabit                                                                                                    |  |  |
|                                                        | CUSTOM                                             | Özel Mod                                                | APP'deki Ayarlar                     |                                                                        | yana                                                                                            |                                                                                                    |  |  |
| -                                                      | FLOOR                                              | Taban Modu                                              |                                      | 2 saat; Taban                                                          |                                                                                                 |                                                                                                    |  |  |
|                                                        | WATERLINE                                          | Su Yüzeyi<br>Modu                                       | 2 saa                                | 2 saat; Duvar, Su Yüzeyi                                               |                                                                                                 |                                                                                                    |  |  |
| Geri<br>Sayım<br>Gösterimi                             | 88:88                                              | Temizlik Geri<br>Sayımı                                 | Kalan Temizlik Süresi<br>Görüntüleme |                                                                        |                                                                                                 | /                                                                                                    |  |  |
| E:00 Kontrol kutusu ile a<br>ünite arasında iletişim h |                                                    | na E:01 Kontrol kutusu<br>atası hatası                  |                                      | güç voltajı                                                            | E:03 Açı hız sensörü (Jiroskop)<br>arızası                                                      |                                                                                                    |  |  |
| Kontrol<br>Kutusu<br>Arıza<br>Kodu                     | E:02 İvmeölçer arızası                             |                                                         |                                      | E:15 Sol tahrik motoru arızası<br>veya tıkanmış                        |                                                                                                 | E:25 Sağ tahrik motoru arızası<br>veya tıkanmış                                                                                                    |  |  |
|                                                        | E:35 Tüm tahrik motorları arızalı<br>veya tıkanmış |                                                         |                                      | E:16 Sol pompa motoru arızası<br>veya tıkanmış                         |                                                                                                 | E:26 Sağ pompa motoru arızası<br>veya tıkanmış                                                                                                    |  |  |
|                                                        | E:36 Tüm pompa motorları arızalı veya tıkanmış     |                                                         |                                      |                                                                        |                                                                                                 |                                                                                                    |  |  |
| * Kor<br>(sadece                                       | ntrol kutu<br>e başlat/d<br>uyanc                  | su 3 dakika boy<br>urdur düğmesi<br>lırır (ısıklı ekran | unca çalı<br>yanar) ve<br>uyandırılı | ştırılmadıktan sonra, ış<br>kapatıldığında, düğm<br>madan önce düğmele | şıklı ekran uy<br>elerden herf<br>rin ilgili işlev                                              | ku durumuna girer ve kapanır<br>nangi birine tıklamak ışıklı ekranı<br>i tetiklenmeyecektir).                                                                                                    |  |  |

### **B** Robot Gösterge Işıkları

| lşık Durumu         | Tanımlamalar                     |
|---------------------|----------------------------------|
| Beyaz akış          | Kendi kendine test yapılıyor     |
| Sarı sabit yanar    | Su bekleme durumunda             |
| Turuncu sabit yanar | Suya girmedi                     |
| Yeşil sabit yanar   | Temizlik duraklatıldı            |
| Yeşil akış          | Temizlik yapılıyor (UV açılmadı) |
| Mavi akış           | Temizlik yapılıyor (UV açıldı)   |
| Sarı döngüsel yanar | Motor tıkanıklık uyarısı         |
| Kırmızı yanıp söner | Robot hata uyarısı               |
| Açık yeşil akış     | Filtre tıkanıklık uyarısı        |

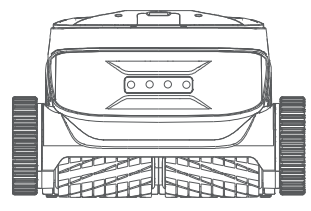

TR

### Temizlik Tamamlandığında

### Yöntem 1:

1. Kontrol kutusundaki veya uygulamadaki "Tek Tuşla Geri Alma" butonuna tıklayın.

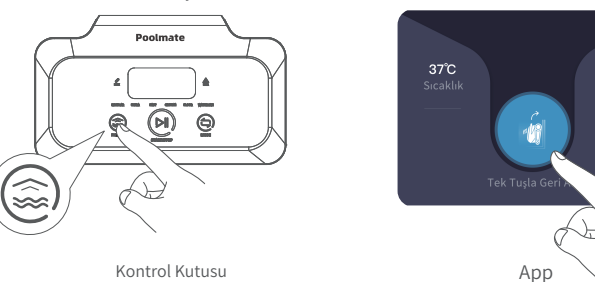

2. Robotun otomatik olarak havuz su hattına yaklaşmasını bekleyin.

3. Robotun tutma kulpunu tutarak, su yüzeyine çıkarın ve içindeki suyu boşaltması için 10-20 saniye su yüzeyinde bekletin.

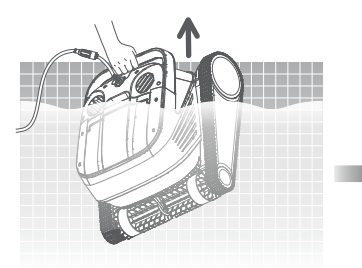

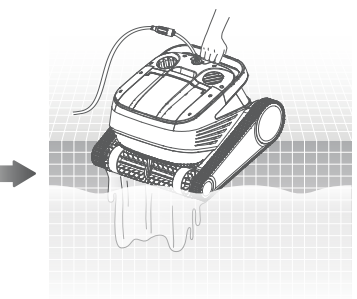

### Yöntem 2:

- 1. Robotun çalışmasını durdurun.
- 2. Yüzdürme kablosunu hafifçe çekerek robotu su kenarına doğru yavaşça hareket ettirin.
- 3. Robotun tutma kulpunu tutarak, su yüzeyine çıkarın ve içindeki suyu boşaltması için 10-20 saniye su yüzeyinde bekletin.

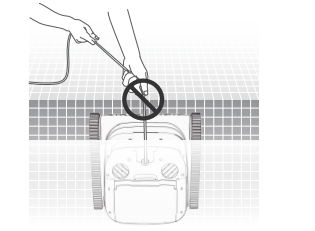

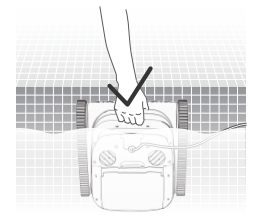

A Not: Su yüzeyindeyken, yüzdürme kablosunu doğrudan çekmekten kaçının, bu kablonun kopmasına veya zarar görmesine neden olabilir.

# APP

### Poolmate Bot APP indirme

Poolmate Bot App:

(iOS 11.0/Android 7.0 ve üstü sürümleri için uygundur) QR kodu tarayarak indirebilir veya iOS App Store/Google Play/Poolmate resmi web sitesinden indirebilirsiniz.

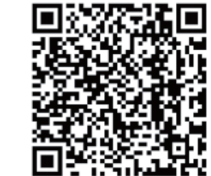

### **2** Bluetooth Bağlantısı

1. "Cihaz Seçimi" sayfasında "Poolmate Hydro 6" seçeneğine tıklayın.

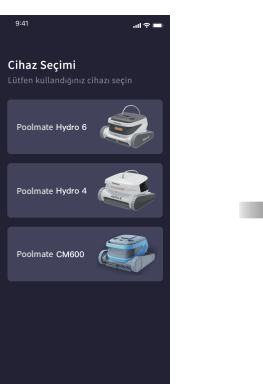

2. "Bağlan" butonuna tıklayın.

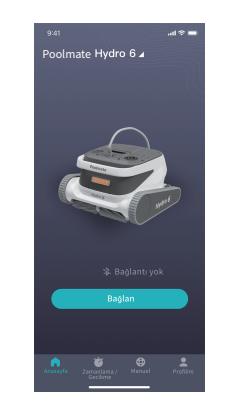

3. Yeni cihaz bulunduğunda, bağlantı için tıklayın, bağlantı başarılı olduktan sonra "Temizlik Sayfası"na geçebilirsiniz.

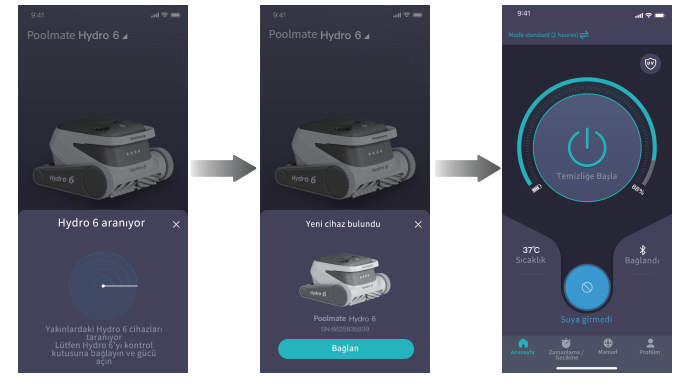

### **O**Uzaktan Kumanda

1. Uzaktan kontrol" kullanabilmek için önce Poolmate hesabı kaydınızı yapmanız gerekmektedir.

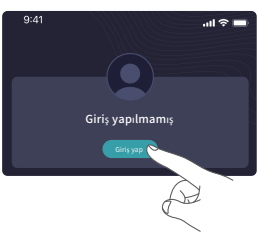

 "Bulut Servisi" arayüzünde, robotu ağ bağlantısına göre yönlendirin, ağ bağlantısı başanlı olduktan sonra uzaktan kontrol işlevini kullanabilirsiniz.

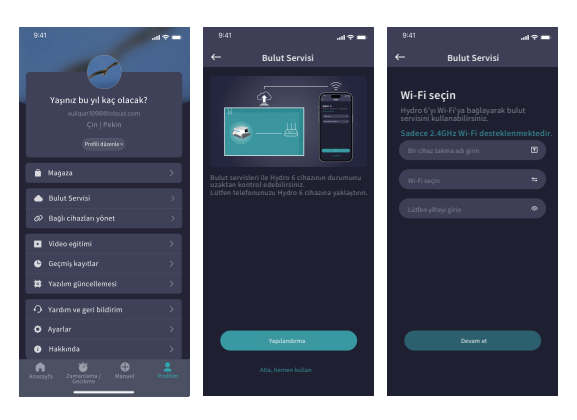

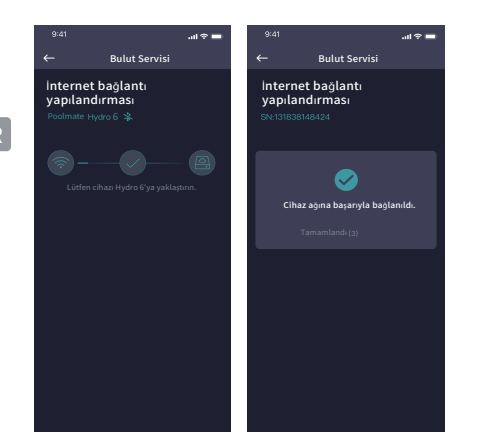

3. Bağlantıyı kaldırmak ve yeni cihazlar eklemek için "Bağlı Cihazları Yönet" seçeneğini kullanabilirsiniz.

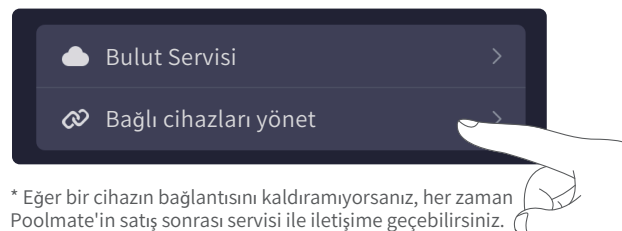

### Anasayfa

Robot bekleme durumunda ve havuz suyuna yerleştirildiğinde, temizliği zamanlayarak otomatik olarak başlatabilirsiniz ve bu işlem, insan müdahalesine gerek kalmadan tamamlanabilir.

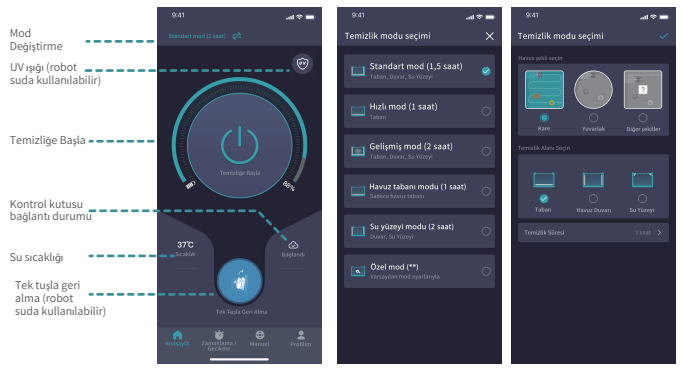

Temizlik modu seçimi

Özel Mod

### 6 Randevu

Robot bekleme durumunda ve havuz suyuna yerleştirildiğinde, temizliği zamanlayarak otomatik olarak başlatabilirsiniz ve bu işlem, insan müdahalesine gerek kalmadan tamamlanabilir.

| 9:41                                                   | ail 🗢 🖿                                                                    | 9:41                |                                                                                      | I 🗢 🖿                                | 9:41                                                                                                    | .ul 🗢 🖿                                                                                                    |
|--------------------------------------------------------|----------------------------------------------------------------------------|---------------------|--------------------------------------------------------------------------------------|--------------------------------------|----------------------------------------------------------------------------------------------------|----------------------------------------------------------------------------------------------------|
| Temizlik modu seçimi                                   |                                                                            | ←                   | Zamanlanmış temizlil                                                                 | k oluşturun 🗸 🗸                      | Zamanlama                                                                                                    | / Gecikme                                                                                                    |
| Zam<br>Robotunzuru h<br>comasi kemidi<br>Zamanlanmış t | anlama<br>elifti bir zamanda<br>cyyapmasın saşılaşın<br>emizilik oluşturun | Zamar<br>Zar<br>841 | nh Temizilk Süresi Ayart<br>8 9 10<br>10 : 1<br>11 1:<br>12 1:<br>manlama a<br>girin | ayın<br>b<br>1<br>2<br>3<br>rayüzüne | 10:11' de oto<br>Tekrarla<br>Pazartei Sall<br>Guma Cumart<br>Temizlik Modi<br>Standart Mod (2<br>Havuz Duvan | matik temizlik başlar<br>Çarşamba Perşembe<br>al<br>saati   Havuz Tabanı, Su Yüzeyi,<br>antanayı Değiştir ••• |
| Ge<br>Robotunuzun be                                   | cikme<br>Iirli bir süre sonra                                              | ←                   | Gecikmeli Te                                                                         | mizlik 🗸                             | Temizlik 10:1                                                                                                |                                                                                                    |
| Gecikmeli                                              | yapmasini saguayin<br>Temizlik Oluştur                                     | Gestime             | 17eri/21k Sires/Aysityyn 08 9 09 1 10 50 10 50 11 11 12 12 12 1                      | 9<br>0<br>1 dakika<br>2              | Standart Mod (<br>Havuz Duvari<br>Ge                                                                         | : saat)  Havuz Tabani, Su Yüzeyi,<br>Iskmeyi Değiştir •••                                                     |
| Randevul<br>Planı                                      | u Temizlik<br>Olustur                                                      |                     | Gecikmeli Te<br>arayüzüne                                                            | emizlik<br>girin                     | Rand<br>Plan                                                                                                 | evulu Temizlik<br>ı Tamamlandı                                                                                |

### **G**UV Sterilizasyon Fonksiyonu

- 1. Başlatma Yöntemi
- Cihaz bağlantısı başarılı olduğunda, ana sayfada sağ üst köşedeki UV simgesine tıklayın
- Bir uyarı mesajı görünecek, sonraki adımda açmayı seçin

Not: Sadece suya batırma ve temizlik modlarında açılma koşulları sağlanır; aksi takdirde cilde ve gözlere zarar verebilir, kullanımda dikkatli olunmalı ve doğrudan ışınlardan kaçınılmalıdır.

2. Durdurma Yöntemi

- Temizlik modu sona erdiğinde otomatik olarak kapanır
- Manuel olarak sağ üst köşedeki UV simgesine tıklayarak kapatılabilir

### UV ışık kullanımı ve işlemi

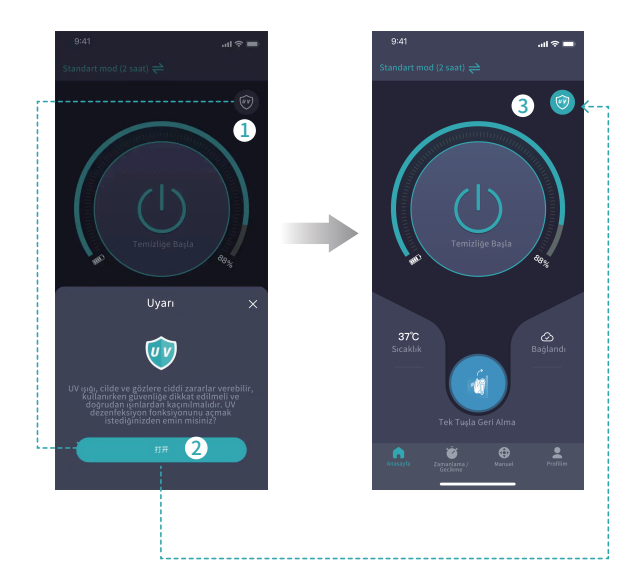

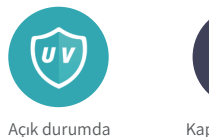

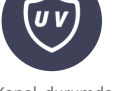

Kapalı durumda

UV düğmesine kısa basma: Açma/Kapama

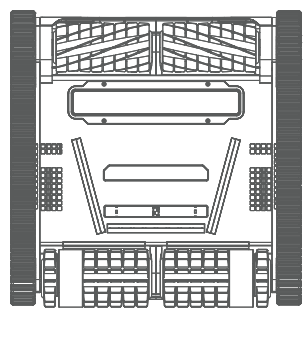

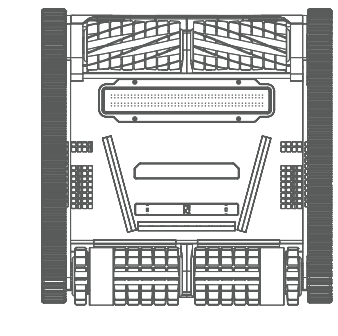

Kapalı durumda

Açık durumda

\* UV ışığı, cilde ve gözlere ciddi zararlar verebilir, kullanırken güvenliğe dikkat edilmeli ve doğrudan ışınlardan kaçınılmalıdır.

### Manuel mod

# Vitilite modu seçimi Manuel mod anahtarı Manuel mod anahtarı Joystick ile robotu hareket ettirme

### Profilim

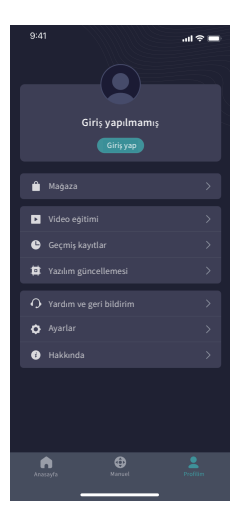

# Günlük Bakım

### Filtre Sepetini Temizleme

1.1. Robotun üst kapağını açın ve filtre sepetini çıkarın.

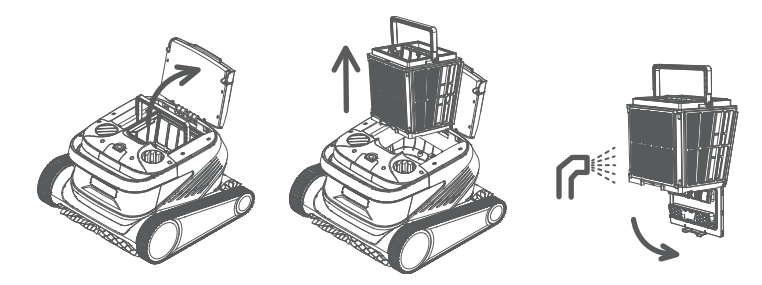

- 1.2. Filtre sepetinin içini ve dışını su tabancası ile yıkayın.
- 1.3. Temizlik tamamlandıktan sonra filtre sepetini robota geri yerleştirin.
- ▲ Not: Temizlik yapmadan önce robotun elektrik bağlantısını kesmeniz gerekmektedir. Her kullanım sonrası filtre sepetini temizleyin, böylece temizlik performansının etkilenmesini engellersiniz.

### Piltre Ekranını Değiştirme

2.1. Sökme: Filtre sepetini tutarak, çevresindeki filtre plakalarını 5M→1F→2B→3L→4R sırasıyla yukarı çekerek çıkarın.

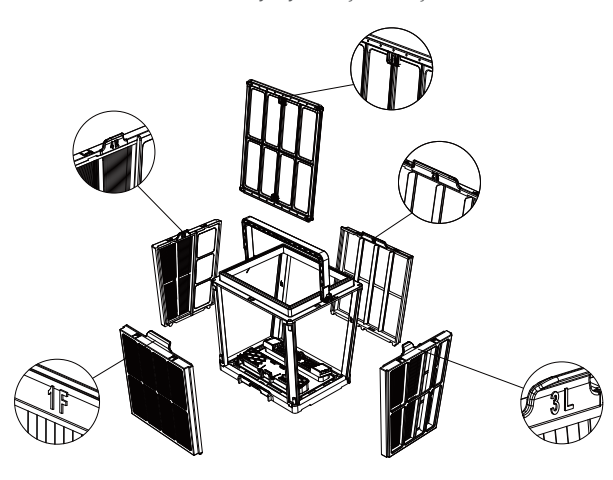

2.2. Takma: Yeni filtre plakalarını 4R→3L→2B→1F→5M sırasıyla filtre sepetine yerleştirin, değişiklik tamamlandı.

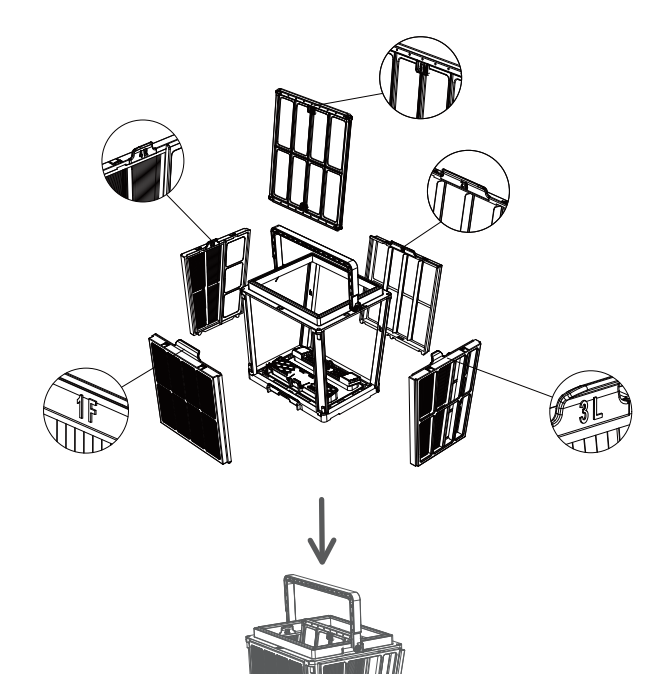

A Not: Mikro kağıt filtreler, küçük kirleri filtreleyebilen hassas parçalardır ve robotun temizleme performansını korumak için her üç ayda bir değiştirilmesi önerilir.

### Oppolama

Eğer robot uzun süre kullanılmayacaksa, aşağıdaki adımları takip edin:

1. Filtre sepetini ve filtre plakalarını tamamen temizleyin, ardından robota yerleştirin.

- 2. Robot içinde su kalmadığından emin olun.
- 3. Yüzdürme kablosunu düzgün şekilde sarın ve düğüm yapmadığından emin olun.
- 4. 5-45°C arasında, kapalı ve kuru bir iç mekanda saklayın.

# Arıza Bilgisi

| Anza Durumu Muhtemel Sebep                          |                                                   | Çözüm Yolu                                                                                      |  |  |
|-----------------------------------------------------|---------------------------------------------------|-------------------------------------------------------------------------------------------------|--|--|
|                                                     | Yüzdürme kablosu tam olarak<br>açılmamış          | Kontrol kutusunun güç kablosunu çıkarın,<br>yüzdürme kablosunu yeniden düzenleyin               |  |  |
| düğümlenmiş                                         | Havuzda engeller var                              | Engelleri kaldırın                                                                              |  |  |
|                                                     | Robot uzun süre çalışıyor                         | Manuel olarak yüzdürme kablosunu<br>düzenleyin                                                  |  |  |
|                                                     | Duvar prizinden elektrik çıkışı<br>yok            | Duvar prizinde elektrik olup olmadığını<br>kontrol edin                                         |  |  |
|                                                     | Güç kablosu düzgün takılmamış                     | Güç kablosunu sıkıca takın                                                                      |  |  |
|                                                     | Yüzdürme kablosu düzgün<br>bağlanmamış            | Yüzdürme kablosunu her iki ucunun düzgün<br>bağlandığını kontrol edin                           |  |  |
| Robot başlatılmamış                                 | Palete yabancı cisim tıkanmış                     | Palette sıkışma olup olmadığını kontrol edin<br>ve yabancı cisimleri temizleyin                 |  |  |
|                                                     | Palet düşmüş                                      | Paleti tahrik tekerleğine yeniden takın                                                         |  |  |
|                                                     | Robot suya indirilmemiş                           | Robotu suya indirin                                                                             |  |  |
|                                                     | Robot veya kontrol kutusunda<br>elektriksel arıza | Hata kodlarını kontrol edin ve satış sonrası<br>bayi ile iletişime geçin                        |  |  |
| Robot hareket ediyor<br>ancak havuzun etkili        | Filtre sepeti tıkanmış                            | Filtre Sepetini Temizleme                                                                       |  |  |
| şekilde temizlenmesi<br>sağlanmamış                 | Pervaneye yabancı cisim<br>tıkanmış               | Pervanenin tıkanıp tıkanmadığını kontrol edin<br>ve yabancı cisimleri temizleyin                |  |  |
|                                                     | Filtre sepeti tıkanmış                            | Filtre Sepetini Temizleme                                                                       |  |  |
| Robot duvara<br>tırmanamıyor                        | Pervaneye yabancı cisim<br>tıkanmış               | Pervanenin tıkanıp tıkanmadığını kontrol edin<br>ve yabancı cisimleri temizleyin                |  |  |
|                                                     | Uygun olmayan sıcaklık veya<br>pH değeri          | Gerekli sıcaklık ve pH değerlerine sahip olan<br>havuzlarda kullanın                            |  |  |
|                                                     | Duvarlarda yosun var                              | Suda kimyasal madde seviyelerini kontro<br>edin ve duvarları temizleyin                         |  |  |
| Robot yalnızca<br>havuzun bir kısmını<br>temizliyor | Kontrol kutusunun<br>yerleştirilmesi uygun değil  | Kontrol kutusunu uygun bir konuma<br>yerleştirin, böylece havuzun her bölgesine<br>ulaşılabilir |  |  |
|                                                     | Yüzdürme kablosu yeterince<br>uzun değil          | Kontrol kutusunun güç kablosunu çıkarın,<br>yüzdürme kablosunu yeniden düzenleyin               |  |  |
|                                                     | Filtre sepeti tıkanmış                            | Filtre Sepetini Temizleme                                                                       |  |  |
|                                                     | Havuzda engeller var                              | Engelleri kaldırın                                                                              |  |  |

# Ürün Parametreleri

| Robot boyutları          | 485 x 475 x 342 mm        |
|--------------------------|---------------------------|
| Robot ağırlığı           | 12,5 kg (kablosuz)        |
| Kontrol kutusu boyutları | 352 x 82 x 211 mm         |
| Kontrol kutusu ağırlığı  | 2,3 kg (kablosuz)         |
| Filtreleme hassasiyeti   | Ultra ince                |
| Kablo uzunluğu           | 18m                       |
| Nominal giriş voltajı    | AC 100-240V;50-60Hz       |
| Nominal çalışma voltajı  | DC 24 V                   |
| <u> </u>                 | Ortalama giriş gücü: 250W |
| Guç                      | Maksimum giriş gücü: 320W |
| Kullanım derinliği       | 0.8~5 m                   |
| Havuz boyutları          | Ulaşılabilir mesafe: 15m  |
| Temizleme alanı          | Taban, Duvar, Su Yüzeyi   |
| UV ışığı                 | Destek:                   |

| Hareket hızı                      | 15 m/min |
|-----------------------------------|----------|
| Robot koruma seviyesi             | IP68     |
| Kontrol kutusu koruma<br>seviyesi | IP54     |
| Dolaşmaz kablo                    | Destek:  |
| Aktif fırça sayısı                | 2        |
| Su pompası sayısı                 | 2        |
| APP                               | Destek:  |
| Zamanlanmış başlatma              | Destek:  |
| Manuel mod                        | Destek:  |
| Su sıcaklığı göstergesi           | Destek:  |
| Çalışma sıcaklığı                 | 5-35°C   |
| Saklama sıcaklığı                 | 5-45°C   |
| Bulut Servisi                     | Destek:  |

# Satış Sonrası Destek

### Türkiye Distribütörü: e-Havuz Market - Murat Gürses Yetkili Kişi: Kerim Yavuz

Adres: e-Havuz Market, Farilya Mah. İnönü Cd. No: 68/C,

48965 Bodrum/Muğla/Türkiye

Telefon: 0 (252) 333 00 48

GSM: 0 (532) 308 63 48

Web: https://e-poolmate.com.tr

E-posta: info@e-poolmate.com.tr

### **Poolmate**